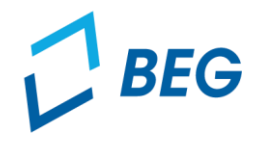

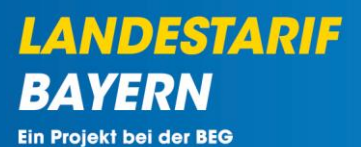

# ETBY-Portal zum Bayerischen Ermäßigungsticket

# Informationen für Aufgabenträger zur Erstellung des Schlussantrags 2023

Stand 20.02.2025

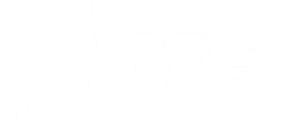

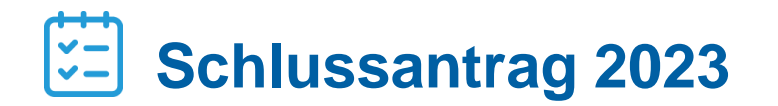

- **02** Antragstellung (bei mehreren zuständigen Aufgabenträgern nur für die federführenden Aufgabenträger)
- **03** Bestätigung (nur für zuständige Aufgabenträger bei Antragsstellung durch federführenden Aufgabenträger)

LANDESTARIF

## Allgemeine Informationen und Fristen zum Schlussantrag 2023

- Der AT-Schlussantrag dient der finalen Abrechnung des Jahres 2023 und wird vom zuständigen bzw. federführenden Aufgabenträger erstellt und eingereicht.
- Falls für einen eingereichten Schlussnachweis eines Verkehrsunternehmens/einer Abrechnungseinheit mehrere Aufgabenträger zuständig sind, soll dieser durch einen federführenden Aufgabenträger in Abstimmung und im Namen der weiteren zuständigen Aufgabenträger eingereicht werden. Die weiteren zuständigen Aufgabenträger bestätigen anschließend, dass das Einreichen des AT-Schlussantrags mit dem federführenden Aufgabenträger abgestimmt wurde.
- Der Schlussantrag der Aufgabenträger muss bis zum 31. März 2025 eingereicht werden.

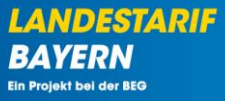

### Allgemeine Informationen und Fristen zum Schlussantrag 2023

LANDESTARIF BAYERN Ein Projekt bei der BEG

#### Hinweis zu den von den Abrechnungseinheiten einzureichenden Nachweisen:

- Für den Nachweis der Umstellungspauschale (einmalig bis zu 5 Euro für jeden Kunden eines Ermäßigungstickets) für das Bayerische Ermäßigungsticket ist eine genaue Aufstellung über die tatsächliche Höhe der (internen und externen) Kosten für die Umstellung der Vertriebsprozesse und die Berechtigungsprüfung beim Bayerischen Ermäßigungsticket (ET) inklusive weiterführender Nachweise wie beispielsweise Rechnungen/Belege hochzuladen. Es kann auf die Dokumente des bereits erbrachten Zwischennachweises 2023 zurückgegriffen werden. Falls die tatsächlich angefallenen Kosten unter der Umstellungspauschale (bis zu 5 Euro) liegen, können nur die tatsächlich angefallenen Kosten berücksichtigt werden.
- Weiter ist die Dokumentation des Pr
  üfergebnisses der ET-Berechtigungsnachweise als Nachweis zur Einhaltung der Pr
  üfquote dem Schlussantrag beizuf
  ügen. Die Stichprobe (falls eine stichprobenartige Pr
  üfung aufgrund der Personalkapazit
  ät erforderlich war) musste im Jahr 2023 mindestens 15 Prozent der pro Kalenderwoche hochgeladenen beziehungsweise eingereichten Berechtigungen betragen.
- Zudem ist ein Nachweis der Anzahl der verkauften Ermäßigungstickets anhand der im ETBY-Portal hochzuladenden Meldedatei zu erbringen: Die Anzahl ist getrennt auszuweisen nach Studierenden sowie den weiteren Berechtigten (Auszubildende und Freiwilligendienstleistende). Die Angaben betreffend die Studierenden sind getrennt nach den einzelnen solidarischen Semestertickets bzw. ohne Semesterticket darzustellen (vgl. in der Meldedatei die einzelnen Hochschulstandorte). Weiter sind die Angaben nach Monaten getrennt darzulegen.

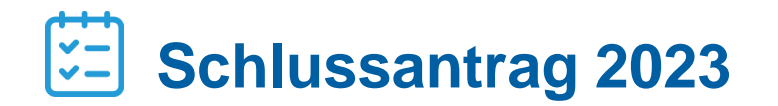

- **02** Antragstellung (bei mehreren zuständigen Aufgabenträgern nur für die federführenden Aufgabenträger)
- **03** Bestätigung (nur für zuständige Aufgabenträger bei Antragsstellung durch federführenden Aufgabenträger)

LANDESTARIF

Bayerisches Ermäßigungsticket | AT-Schlussantrag 2023 | Stand 20.02.2025

# Antragstellung

# **ETBY-Portal**

Im Bereich "Schlussantrag" kann der Schlussantrag 2023 der Verkehrsunternehmen bzw. Abrechnungseinheiten eingesehen werden.

| BEG                                               | ETBY-Portal v 90002 - Test-AT           | Logout (Danila Perevezentsev |  |  |  |
|---------------------------------------------------|-----------------------------------------|------------------------------|--|--|--|
| Startseite Stammdaten - Grunddaten Anträge und Be | willigungen -                           |                              |  |  |  |
| E                                                 | TBY-PORTAL: ERMÄSSIGUNGSTICKET IN BAYEF | RN                           |  |  |  |
|                                                   |                                         |                              |  |  |  |
|                                                   | Stammdatenverwaltung                    |                              |  |  |  |
| Organisationen Benutzer Abrechnungseinheiten      |                                         |                              |  |  |  |
|                                                   |                                         |                              |  |  |  |
|                                                   | Anträge und Bewilligungen               |                              |  |  |  |
| Abtretungserklärung                               | Monatsmeldung                           | Zahlungen                    |  |  |  |
| Zwischennachweis                                  | Schlussantrag                           | AT-Schlussantrag             |  |  |  |
|                                                   |                                         |                              |  |  |  |

6

#### LANDESTARIF BAYERN Ein Projekt bei der BEG

### **ETBY-Portal**

Mit Klick auf das Ordnersymbol = öffnet sich die Übersicht der Schlussanträge für das Jahr 2023.

| BEG               |              |            | ETBY-Portal v 90002 - Test-AT | ~          | Logout (Danila Perevezentsev) |
|-------------------|--------------|------------|-------------------------------|------------|-------------------------------|
| Startseite        | Stammdaten + | Grunddaten | Anträge und Bewilligungen +   |            |                               |
|                   |              |            | ETBY-PORTAL: ÜBERSICHT SCHI   | LUSSANTRAG |                               |
| Zurück            |              |            |                               |            |                               |
| Zeige 1-1 von 1 E | intrag.      |            |                               |            |                               |
| Kalenderjahr      |              |            |                               | Optionen   |                               |
| 2023              |              |            |                               | <b>~</b>   |                               |

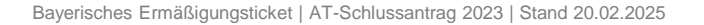

LANDESTARIF

BAYERN Ein Projekt bei der BEG

# **ETBY-Portal**

- In der Übersicht können die Schlussanträge der Verkehrsunternehmen bzw. Abrechnungseinheiten
  - angesehen,
  - akzeptiert,
  - X abgelehnt oder
  - f eine Korrektur angefordert werden.
  - BEG

ETBY-Portal

v

90002 - Test-AT

Logout (Danila Perevezentsev)

v

Startseite Stammdaten - Grunddaten Anträge und Bewilligungen -

#### ETBY-PORTAL: ÜBERSICHT SCHLUSSANTRAG FÜR KALENDERJAHR 2023

#### Zurück

#### Kodierungstabelle herunterladen Vorlage herunterladen Erstellen

#### Zeige 1-2 von 2 Einträgen

| Schlussantrags-<br>Id | Abrechnungseinheit               | Zuständige Organisation/en                                    | Status                       | Betrag<br>(hochgeladen) | Betrag<br>(berechnet) | Korrektur<br>angefordert? | Kommentar<br>Korrekturanforderung | Optionen          |
|-----------------------|----------------------------------|---------------------------------------------------------------|------------------------------|-------------------------|-----------------------|---------------------------|-----------------------------------|-------------------|
| 37                    | 1 - Test<br>Abrechnungseinheit 1 | 90002 - Test-AT, 9000 -<br>Aufgabenträger, nicht spezifiziert | Offen - Antrag in<br>Prüfung | 161.445,00 €            | 161.445,00 €          |                           |                                   | ● <b>√</b> ×<br>≁ |
| 38                    | 3 - Test<br>Abrechnungseinheit 2 | 90002 - Test-AT                                               | Offen - Antrag in<br>Prüfung | 204.985,00 €            | 204.985,00 €          |                           |                                   | <b>⊙√</b> ×<br>≁  |

## **ETBY-Portal**

Die Anträge der Aufgabenträger an die Regierungen werden im Bereich "AT-Schlussantrag" gemanagt.

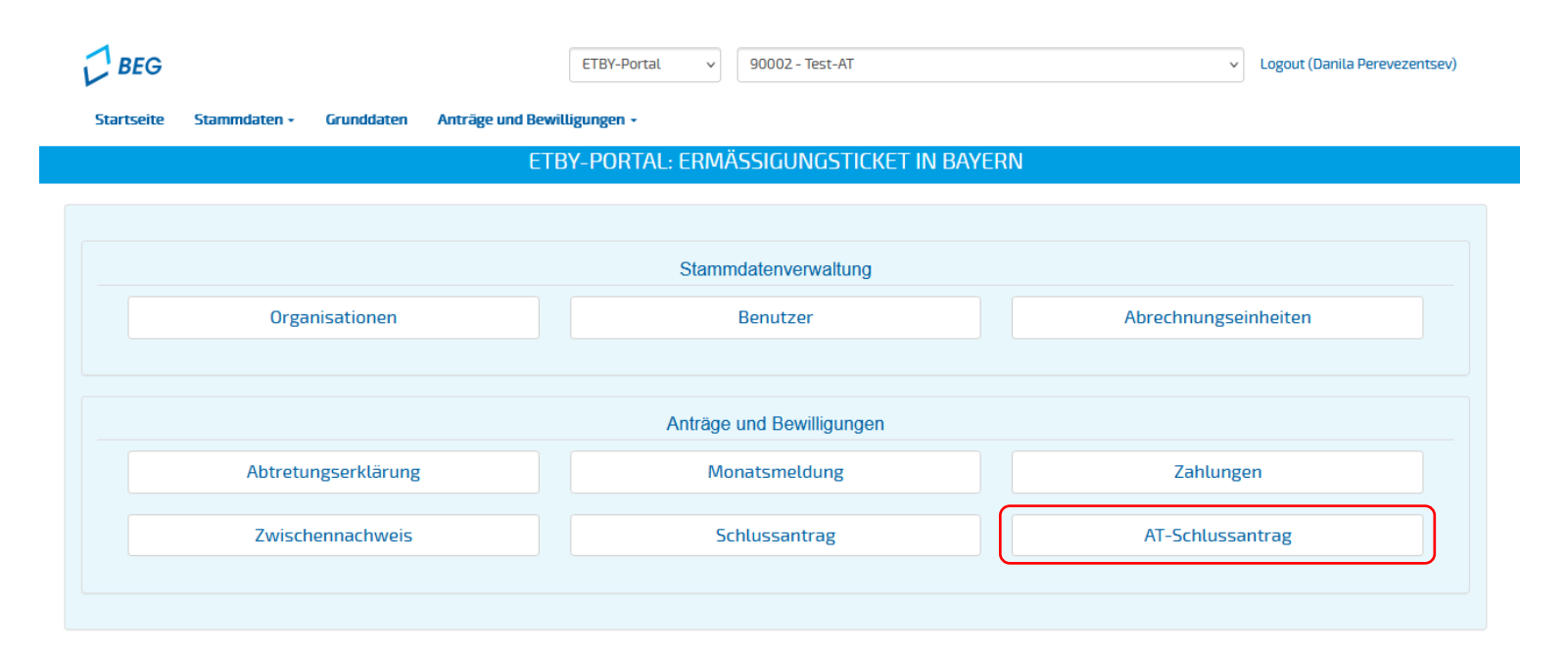

LANDESTARIF

BAYERN Ein Projekt bei der BEG

### **ETBY-Portal**

Mit Klick auf Difference offenet sich die Übersicht der AT-Schlussanträge 2023.

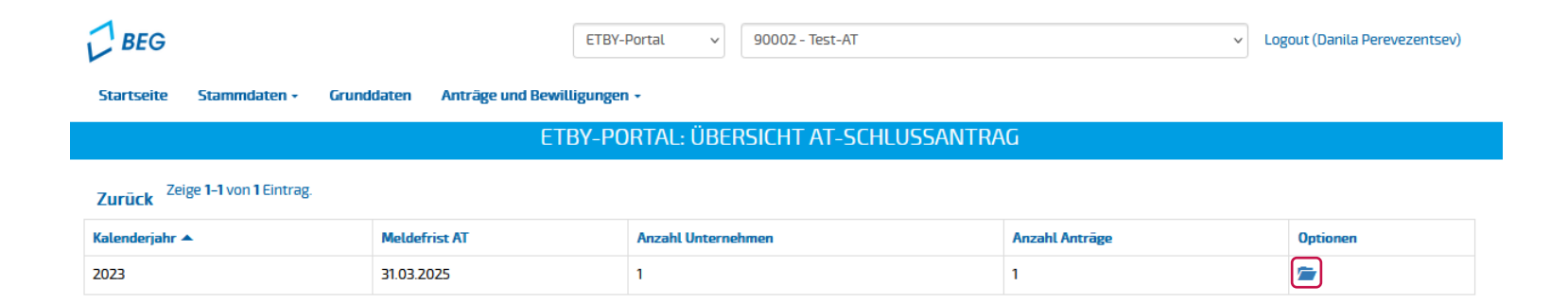

LANDESTARIF

BAYERN Ein Projekt bei der BEG

#### Bayerisches Ermäßigungsticket | AT-Schlussantrag 2023 | Stand 20.02.2025

| Ant | rag | <b>jst</b> | ellu | Ing |
|-----|-----|------------|------|-----|
|     |     |            |      |     |

### **ETBY-Portal**

• Mit dem Button "Antrag vorbereiten" oben rechts können neue Anträge vorbereitet werden.

| BEG                                                           |                |                         |                                  | ETBY-Portal 🗸                   | 90002 - Test-AT         |                       |             |         | ~ l                   | .ogout (Danila Pere       | evezentsev) |
|---------------------------------------------------------------|----------------|-------------------------|----------------------------------|---------------------------------|-------------------------|-----------------------|-------------|---------|-----------------------|---------------------------|-------------|
| Startseite St                                                 | ammdaten - O   | irunddaten Anti         | räge und Bewillig                | ungen +                         |                         |                       |             |         |                       |                           |             |
|                                                               |                | ETBY-                   | PORTAL: ÜB                       | ERSICHT AT-SC                   | HLUSSANTRA              | G FÜR KALEN           | DERJAHR     | 2023    |                       |                           |             |
| Zurück                                                        |                |                         |                                  | Hinw                            | eis: Es darf nur e      | einen Schlussan       | trag pro Au | fgabent | räger geben.          | Antrag vorb               | ereiten     |
| AT-Schlussantrag<br>ID                                        | Aufgabenträger | Summe<br>Schlussanträge | Bereits<br>gewährte<br>Zahlungen | Verbleibender<br>Zahlungsbetrag | Betrag<br>(hochgeladen) | Schlussantrags<br>IDs | Kommentar   | Status  | Kommentar<br>Freigabe | Korrektur<br>angefordert? | Optionen    |
| Keine Ergebnisse gefunden                                     |                |                         |                                  |                                 |                         |                       |             |         |                       |                           |             |
| Alle:<br>davon bestätigt:<br>davon abgelehnt:<br>davon offen: |                |                         |                                  |                                 |                         |                       |             |         |                       |                           |             |

LANDESTARIF BAYERN Ein Projekt bei der BEG

## **ETBY-Portal**

- Im nächsten Schritt wählen Sie die Schlussanträge der Verkehrsunternehmen/Abrechnungseinheiten, die in dem AT-Antrag gebündelt werden sollen, aus.
- Hinweis: Je Aufgabenträger darf nur ein AT-Schlussantrag gestellt werden.

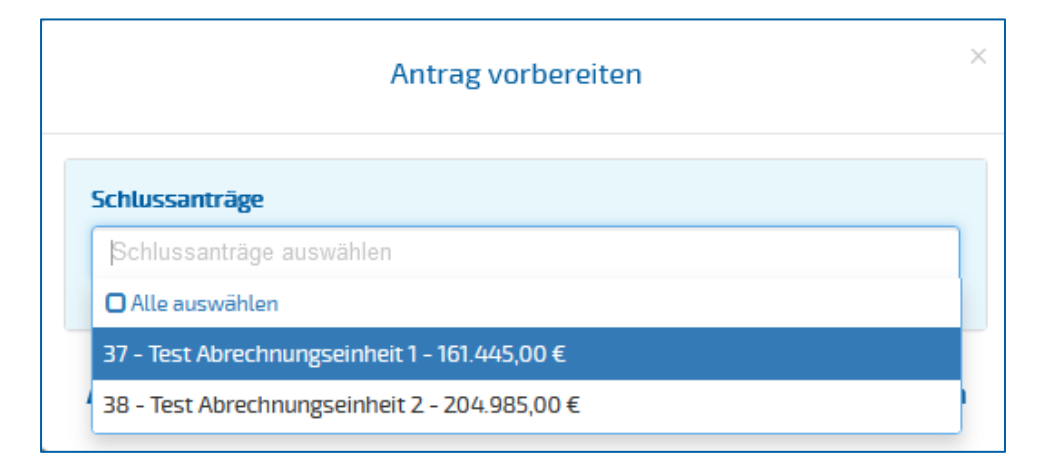

LANDESTARIF

# **ETBY-Portal**

- Durch das Anklicken auf "Herunterladen" wird die Vorlage des Antrags generiert und heruntergeladen.
- Die heruntergeladenen Vorlagen sind bereits mit den Beträgen aus den Anträgen der Verkehrsunternehmen bzw. Abrechnungseinheiten vorausgefüllt. Die Beträge müssen jedoch nochmals detailliert durch den Aufgabenträger überprüft werden.

| Antrag vorbereiten                                                                                      | ×             |
|----------------------------------------------------------------------------------------------------|---------------|
| Schlussanträge                                                                                          |               |
| 37 - Test Abrechnungseinheit 1 - 161.445,00 € ×         38 - Test Abrechnungseinheit 2 - 204.985,00 € × | ×             |
|                                                                                                    |               |
| Abbrechen                                                                                               | Herunterladen |

Ein Projekt bei der BEG

#### Bayerisches Ermäßigungsticket | AT-Schlussantrag 2023 | Stand 20.02.2025

# Antragstellung

### **ETBY-Portal**

Durch Anklicken des "Hochladen"-Buttons † können ausgefüllte AT-Anträge hochgeladen werden. 

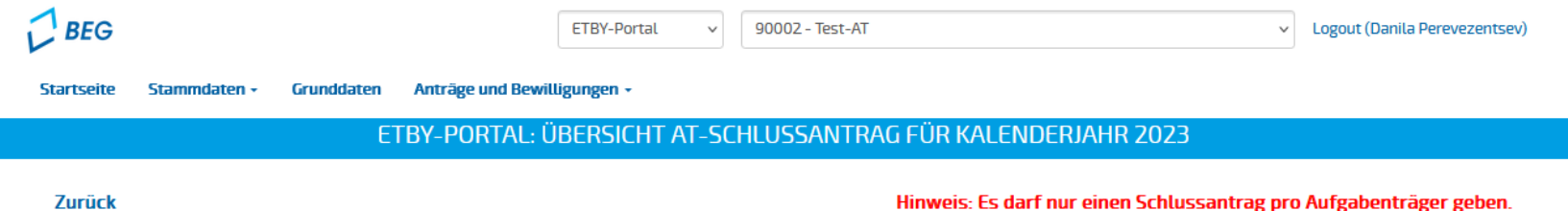

#### Zurück

Zeige 1-1 von 1 Eintrag

Bereits AT-Schlussantrag gewährte Verbleibender Schlussantrags Summe Betrag Kommentar Korrektur ID Aufgabenträger Schlussanträge Zahlungen Zahlungsbetrag (hochgeladen) IDs Freigabe angefordert? Kommentar Status Optionen **⊘**<u>↑</u>,}\* 13 90002 - Test-366.820,00 € 390,00€ 366.430,00€ 0,00€ 37, 38 In Nein AT Bearbeitung

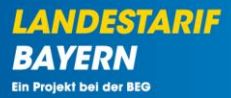

**ETBY-Portal** 

 Beim Hochladen des Antrags wird die Antragssumme des AT-Antrags abgefragt. Der Antrag kann nur hochgeladen werden, wenn die eingetragene Summe mit der Antragssumme im Antrag selbst übereinstimmt.

|                  | Antrag (unterschrieben) (.pdf) * Durchsuchen Testdatei.pdf |
|------------------|------------------------------------------------------------|
| $\left( \right)$ | Betrag (im Format хоххоох, хх) *                           |
|                  | 366430,00                                                  |
|                  | Kommentar                                                  |
|                  |                                                            |
|                  |                                                            |

Abbrechen

Hochladen

LANDESTARIF

Ein Projekt bei der BEG

BA

## **ETBY-Portal**

- Durch Anklicken des **Buttons** in der Optionen-Spalte kann der AT-Antrag eingereicht werden.
- Nach erfolgreicher Validierung muss die Pr
  üftätigkeit durch Ankreuzen der Checkbox bestätigt werden.
- Nach dem Einreichen des Antrags durch den Aufgabenträger an die zuständige Genehmigungsbehörde wird der Status des Antrags auf "Offen – Antrag in Prüfung" gesetzt. Eine Bearbeitung des Antrags ist danach nicht mehr möglich.

ETBY-Portal: Übermittlung des AT-Schlussantrags

Ein Projekt bei der BEG

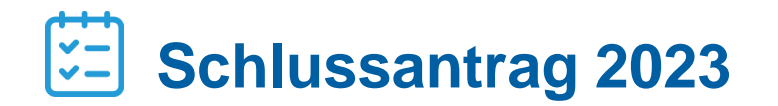

- **02** Antragstellung (bei mehreren zuständigen Aufgabenträgern nur für die federführenden Aufgabenträger)
- **03** Bestätigung (nur für zuständige Aufgabenträger bei Antragsstellung durch federführenden Aufgabenträger)

LANDESTARIF

# Bestätigung

**ETBY-Portal** 

- Hinweis: dies betrifft nur Aufgabenträger, wo die Antragsstellung von einem anderen, federführenden Aufgabenträger übernommen wurde!
- Sobald der Schlussantrag vom federführenden Aufgabenträger eingereicht wurde, erhalten die weiteren zuständigen Aufgabenträger der jeweiligen Abrechnungseinheit/des jeweiligen Verkehrsunternehmens eine E-Mail-Benachrichtigung mit einem Bestätigungslink.

Sehr geehrte Damen und Herren,

ein AT-Schlussantrag 2023 für das Bayerische Ermäßigungsticket wurde von dem Aufgabenträger Test-AT eingereicht.

Bitte bestätigen Sie, dass der obengenannte Aufgabenträger den/die aufgeführten Schlussanträge federführend einreichen darf und dies vorab abgestimmt wurde:

1. 37 - Test Abrechnungseinheit 1

Sie können die Bestätigung hier abgeben.

Wenn Sie Fragen zur Anwendung des ETBY-Portals haben, wenden Sie sich bitte an support dtby@intraplan.de.

# **Bestätigung** ETBY-Portal

• Über den Link gelangen Sie zum ETBY-Portal, um die Bestätigung abzugeben.

#### ETBY-PORTAL: BESTÄTIGUNG AT-SCHLUSSANTRAG

| Aufgabenträger                                                                                                    |
|----------------------------------------------------------------------------------------------------|
| Test-AT                                                                                                    |
| Schlussanträge:                                                                                                    |
| 1. 37 - Test Abrechnungseinheit 1                                                                                                    |
| Hiermit bestätige ich, dass der genannte Aufgabenträger den/die aufgeführten<br>Schlussanträge federführend einreichen darf und dies mit mir abgestimmt hat. |
|                                                                                                    |

Abbrechen

Bestätigen

LANDESTARIF BAYERN Ein Projekt bei der BEG